## G-suite を利用したテレビ電話(スマホで利用)

I.スマホに「ハングアウト 2.「ログイン」をします meet」というアプリをインス トールする 3. 「別のアカウントを追加」 を選択し「続ける」をタップ 4. テレビ電話用のメールア ドレスを入力

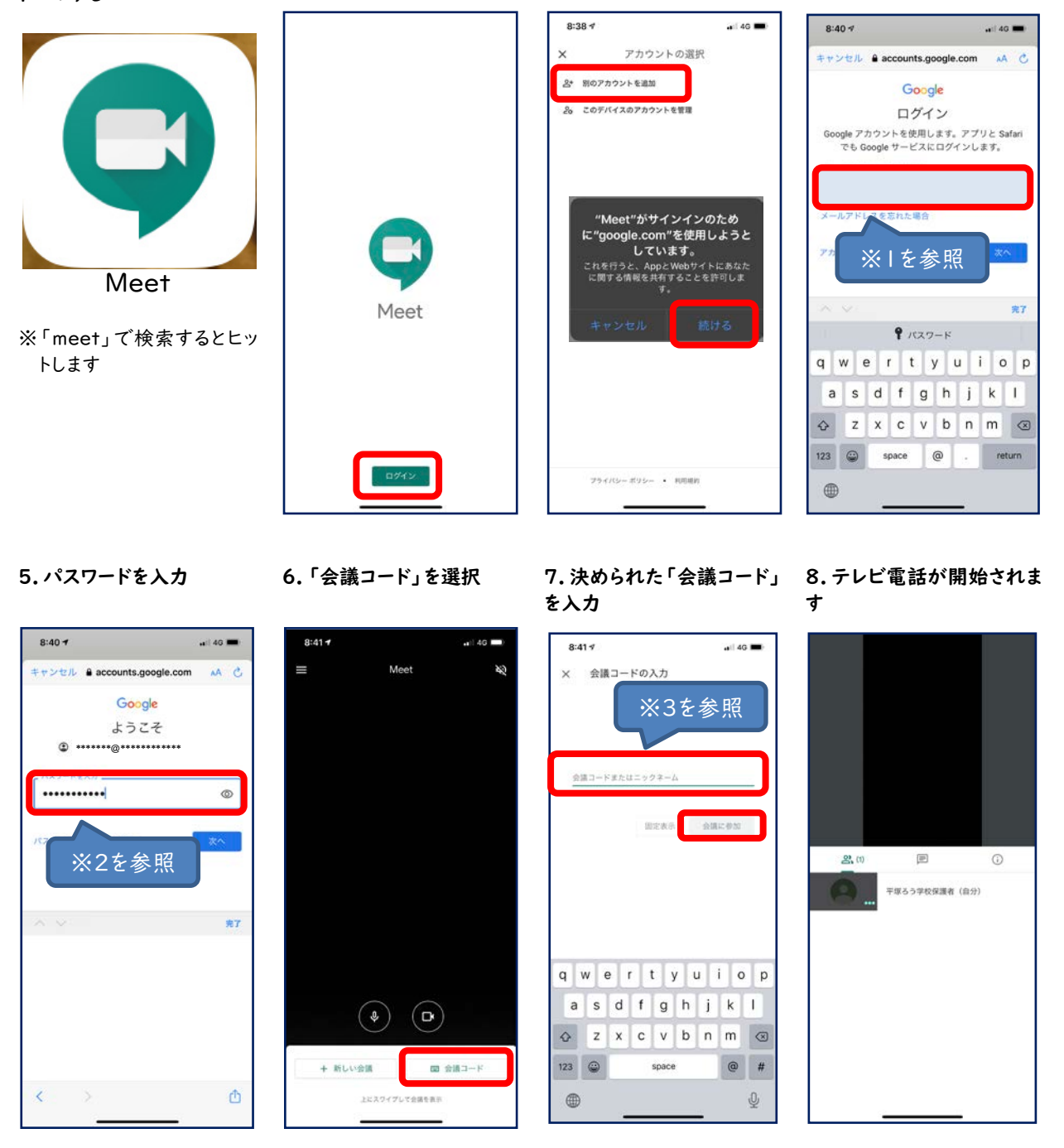

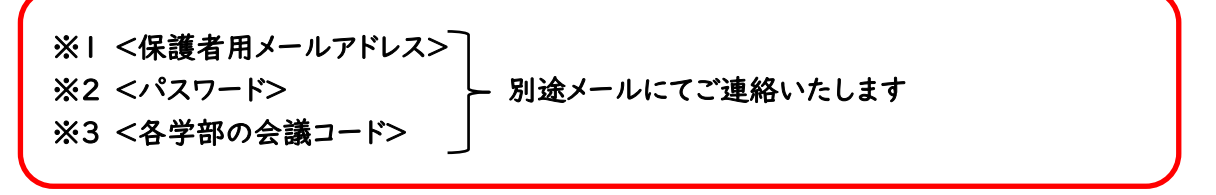

不明な点がありましたら学校までお問い合わせください